# ARENADATA

# $\mathbf{Arenadata}^{\mathrm{TM}} \ \mathbf{Hadoop}$

Версия - v1.6.1

Руководство администратора по работе с кластером Arenadata Hadoop

# Оглавление

| 1 | Уче        | гная запись администратора Ambari              | 3               |
|---|------------|------------------------------------------------|-----------------|
|   | 1.1        | Авторизация в Ambari                           | 3               |
|   | 1.2        | Экран настроек Ambari                          | 3               |
|   | 1.3        | Изменение пароля учетной записи администратора | 5               |
| 2 | Упр        | авление кластером                              | 7               |
|   | 2.1        | Права доступа                                  | 7               |
|   | 2.2        | Переименование кластера                        | 8               |
|   | 2.3        | Добавление узлов в существующий кластер        | 9               |
|   | 2.4        | Переход на главный экран Ambari                | 9               |
| 2 | Пол        |                                                | 11              |
| J | 3 1        | тици подговодой и пруни                        | 11              |
|   | 0.1<br>2.0 |                                                | 10              |
|   | ວ.⊿<br>ວິວ |                                                | 12              |
|   | ე.ე<br>ე_4 |                                                | 14              |
|   | 0.4<br>25  | Пастроика статуса пользователя                 | 14              |
|   | 0.0<br>9.6 |                                                | 14              |
|   | 3.0<br>2.7 | Изменение пароля локального пользователя       | 15              |
|   | ა.<br>ე ი  | удаление локального пользователя               | 10              |
|   | 3.8        | Создание локальной группы                      | 10              |
|   | 3.9        | у правление пользователями в группах           | 10              |
|   | 3.10       | удаление локальной группы                      | 17              |
| 4 | Kap        | та портов                                      | <b>18</b>       |
|   | 4.1        | Порты HDFS                                     | 18              |
|   | 4.2        | Порты MapReduce                                | 19              |
|   | 4.3        | Порты YARN                                     | 20              |
|   | 4.4        | Порты Hive                                     | 22              |
|   | 4.5        | Порты WebHCat                                  | 23              |
|   | 4.6        | Порты HBase                                    | 24              |
|   | 4.7        | Порты Oozie                                    | 24              |
|   | 4.8        | Порты NiFi                                     | 25              |
|   | 4.9        | Порты Zookeeper                                | 26              |
| 5 | Исп        | ользование Ambari View                         | 28              |
| - | 5.1        | Files View                                     | $\frac{-3}{28}$ |
|   | 5.2        | Capacity Scheduler View                        | $\frac{29}{29}$ |
|   | 5.3        | Tez View                                       | 30              |
|   | 5.4        | Hive View                                      | 30              |
|   | 0.1        | 11100 1100 1111111111111111111111111111        | 00              |

| 5.5 | Pig View | <br> | <br> | <br> |  |  | • |  |  | <br>• |  |  | <br> |  |  |  | • |  |  |  | 3 | 2 |
|-----|----------|------|------|------|--|--|---|--|--|-------|--|--|------|--|--|--|---|--|--|--|---|---|
|     |          |      |      |      |  |  |   |  |  |       |  |  |      |  |  |  |   |  |  |  |   |   |

**Apache Ambari** – это система, которая помогает в управлении и контролировании кластеров **Hadoop**. Данное руководство предназначено для системных администраторов, ответственных за установку и обслуживание кластеров **Ambari** и **Hadoop**, управляемых **Ambari**.

При установке Ambari по умолчанию создается пользователь с правами администратора:

- Имя пользователя: *admin*;
- Пароль: admin.

При авторизации в системе администратору Ambari доступны следующие функции:

- Управление учетной записью администратора Ambari;
- Управление кластером;
- Управление пользователями и группами пользователей.

Important: Контактная информация службы поддержки – e-mail: info@arenadata.io

## Глава 1

# Учетная запись администратора Ambari

#### 1.1 Авторизация в Ambari

После установки **Ambari** (см. Инструкция по установке кластера) для входа в систему необходимо ввести в веб-браузер следующий URL-адрес:

http://<your.ambari.server>:8080

Где указываются параметры:

- <your.ambari.server> имя хоста установленного сервера Ambari;
- 8080 НТТР-порт по умолчанию.

Далее следует ввести учетные данные администратора **Ambari**, созданного автоматически во время установки кластера:

- Имя пользователя: *admin*;
- Пароль: admin.

При корректном вводе данных открывается главная страница **Ambari**, на которой отображаются компоненты **Ambari** и их метрики (Puc.1.1.).

#### 1.2 Экран настроек Ambari

Для перехода на экран настроек **Ambari** необходимо на главной странице перейти по пунктам меню панели управления "admin  $\rightarrow$  Manage Ambari" (см. Рис.1.1.). При этом открывается экран настроек **Ambari** (Рис.1.2.).

Экран настроек Ambari состоит из панелей управления "Clusters", "Views" и "User + Group Management".

Панель "Clusters" отображает ссылки на имеющиеся кластеры и позволяет управлять их правами доступа. Панель "Views" позволяет создавать и редактировать представления системы и управлять правами доступа для этих представлений. Панель "User + Group Management" позволяет управлять, создавать и редактировать пользователей и группы пользователей.

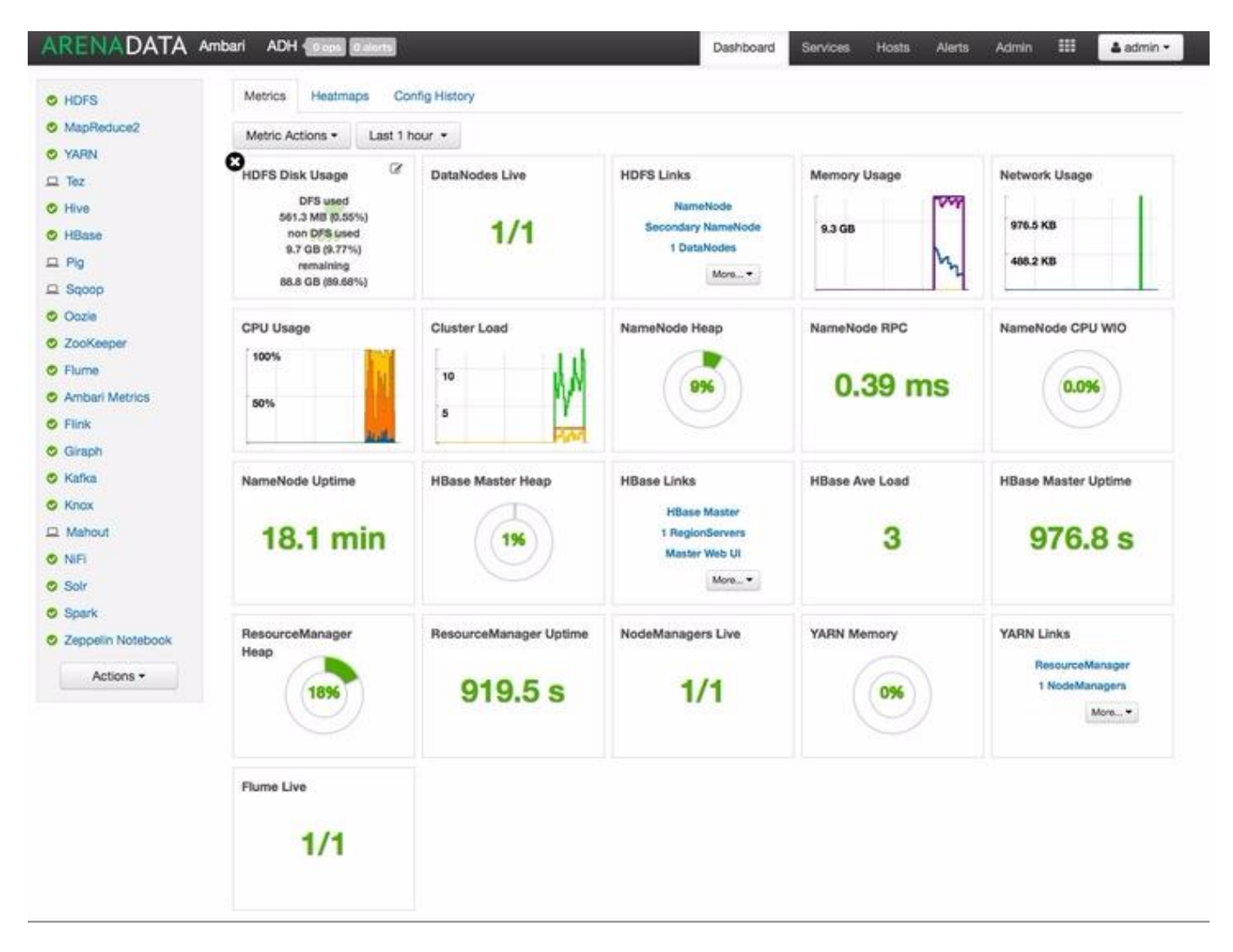

Рис.1.1.: Главная страница Ambari

| ARENADATA Ambari                        |                                                                                                    |                                                                                                    | 💄 admin 🗸 |
|-----------------------------------------|----------------------------------------------------------------------------------------------------|----------------------------------------------------------------------------------------------------|-----------|
| ADH C<br>Permissions<br>Go to Dashboard | Welcome to Apache Ambari<br>Monitor your cluster resources, manage who can access the cluss<br>Operate Yo<br>Manage the configuration of your cluster | ter, and customize views for Ambari users.<br>Pur Cluster<br>and monitor the health of your services |           |
| Views Views User + Group Management     | Manage Permissions                                                                                                    | Go to Dashboard                                                                                      |           |
| Groups                                  | Manage Users + Groups<br>Manage the users and groups that can access Ambari                                                                           | Deploy Views<br>Create view instances and grant permissions                                          |           |

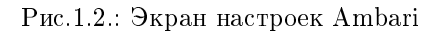

#### 1.3 Изменение пароля учетной записи администратора

Во время установки и настройки кластера мастер установки автоматически создает пользователя с правами администратора **Ambari**. Для данного пользователя рекомендуется сменить пароль, заданный по умолчанию. Для этого на экране настроек **Ambari** необходимо (см. Рис.1.2.):

- В блоке "User + Group Management" перейти по ссылке "Users" и выбрать пользователя *admin*. При этом отображается окно параметров администратора (см. Рис.1.3.);
- В поле "Password" нажать кнопку Change Password;
- В открывшемся диалоговом окне ввести текущий пароль администратора и дважды указать новый пароль;
- Нажать кнопку ОК для сохранения нового пароля.

### ARENADATA Ambari

| Clusters                 | Users / 🗲 a               | dmin                      |                             | Delete User |
|--------------------------|---------------------------|---------------------------|-----------------------------|-------------|
| ADH C                    |                           |                           |                             |             |
| Permissions              | Туре                      | Local                     |                             |             |
| Go to Dashboard          | Status                    | Active                    |                             |             |
| III Views                | 🗲 Ambari Admin            | Yes                       |                             |             |
| Views                    | Password                  | Change Password           |                             |             |
| LUser + Group Management | Local Group<br>Membership |                           |                             |             |
| Users                    |                           |                           | -                           |             |
| Groups                   | Privileges                | Resource                  | Permissions                 |             |
|                          |                           | This user is an Ambari Ad | min and has all privileges. |             |

Рис.1.3.: Параметры администратора

=

👗 admin 👻

## Глава 2

# Управление кластером

#### 2.1 Права доступа

В Ambari существует два типа прав доступа к кластеру: "Operator" и "Read-Only".

После создания кластера администраторы **Ambari** автоматически получают право доступа "Operator". По умолчанию другие пользователи не имеют доступа к кластеру. Права доступа к кластеру для пользователей и групп пользователей назначаются администратором в экране настроек **Ambari** (см. Рис.1.2.).

Пользователям и группам пользователей с правом "Operator" предоставляется доступ к кластеру и обеспечивается контроль над следующими функциями:

- Запуск;
- Остановка;
- Перезапуск;
- Создание нового кластера.

Право доступа "Operator" обеспечивает контроль над следующими конфигурациями кластера:

- Изменение;
- Возврат.

Пользователям и группам пользователей с правом "Read-Only" предоставляется доступ только к просмотру кластера.

Для изменения прав доступа к кластеру для пользователей и групп пользователей администратору Ambari необходимо выполнить следующие действия:

- На панели "Clusters" в экране настроек Ambari нажать кнопку *Permissions*. При этом отображается табличная форма с правами доступа "Operator" и "Read-Only" с возможностью назначения их пользователям и группам пользователей (см. Рис.2.1.);
- Для назначения прав необходимо в блоках "Grant permissions to these users" и "Grant permissions to these groups" указать соответствующих пользователей и группы, нажав кнопку Add User или Add Group;
- Для снятия прав с пользователей или групп необходимо нажать значок "Х", расположенный рядом с именем пользователя или названием группы;
- Для сохранения изменений нажать кнопку с пиктограммой галочки.

Для группы без пользователей так же возможна установка прав.

| ARENADAT            | A Ambari |            |                                 | admin 🗸                          |
|---------------------|----------|------------|---------------------------------|----------------------------------|
| Clusters            |          | ADH Perm   | issions                         |                                  |
| ADH                 | G        |            |                                 |                                  |
| Permissions         |          | Permission | Grant permission to these users | Grant permission to these groups |
| Go to Dashboard     |          | Operator   |                                 |                                  |
| III Views           |          |            |                                 |                                  |
| Views               |          | Read-Only  | user × New                      |                                  |
| LUser + Group Manag | gement   |            |                                 | × 🖌                              |
| Users               |          |            |                                 |                                  |
| Groups              |          |            |                                 |                                  |

Рис.2.1.: Права доступа к кластеру

| Important:   | Необходим     | о проверить | наличие   | прав Д | доступа у  | каждого   | пользо | вателя, | каждой г | руппы и | і каждого |
|--------------|---------------|-------------|-----------|--------|------------|-----------|--------|---------|----------|---------|-----------|
| пользователя | н в группе, ч | чтобы убеди | ться, что | у всех | х есть сос | тветствую | ющие р | азрешен | ия       |         |           |

Дополнительные сведения об управлении пользователями и группами приведены в разделе Пользователи и группы пользователей.

#### 2.2 Переименование кластера

Для изменения названия кластера необходимо на панели "Clusters" кликнуть по значку *Rename Cluster* (Рис.2.2.).

| Clusters        | Rename<br>Cluster |
|-----------------|-------------------|
| My_new_cluster  | G                 |
| Permissions     |                   |
| Go to Dashboard | ł                 |

Рис.2.2.: Значок "Rename Cluster"

При этом название кластера становится доступным для редактирования. Необходимо вручную ввести новое название, нажать галочку и подтвердить действие.

Important: Чтобы изменения вступили в силу, необходимо перезапустить Ambari Server и Ambari Agents

При смене названия кластера также меняется ресурс **REST API**.

Important: Для использования кластера с новым названием необходимо настроить все применимые API

### 2.3 Добавление узлов в существующий кластер

Для добавления новых узлов в существующий кластер Arenadata Hadoop администратору Ambari необходимо:

1. В Ambari перейти на вкладку "Hosts" (см. Рис.1.1.) и в меню "Actions" выбрать пункт Add New Hosts (Рис.2.3.).

| ARENADATA       | Ambari         | ADH 0 ops 0 alerts        | Dashboard | Services | Hosts |
|-----------------|----------------|---------------------------|-----------|----------|-------|
| Actions -       |                |                           |           |          |       |
| + Add New Hosts | ponent attribu | utes or search by keyword |           |          |       |

Рис.2.3.: Добавление нового узла

2. При этом запускается мастер добавления узла, в котором необходимо указать адрес нового узла, компоненты кластера, которые необходимо развернуть на новом узле, параметры этих компонентов и т.п. (Рис.2.4.).

Последовательность выполняемых действий и настроек в целом повторяет процесс развертывания нового кластера, за исключением некоторых пунктов.

Примечания:

- На добавляемом узле должны быть выполнены все настройки, описанные в разделе Подготовка к установке Hadoop документа Инструкция по установке кластера;
- В случае добавления узла, аналогичного по функционалу уже имеющимся в кластере (например, дополнительного узла HDFS DataNode), рекомендуется использовать узлы с конфигурацией, аналогичной уже существующим узлам с той же ролью (аппаратные ресурсы, разметка дисков, параметры ОС и т.д.). В противном случае для добавлемого узла может потребоваться использование отдельной группы конфигурации **Ambari**.

### 2.4 Переход на главный экран Ambari

Для возвращения на главный экран **Ambari** необходимо на панели "Clusters" нажать кнопку *Go to Dashboard* (см. Рис.1.2.). При этом происходит переход на главный экран **Ambari** (см. Рис.1.1.).

## Add Host Wizard

## ADD HOST WIZARD

### Install Options

Confirm Hosts

Assign Slaves and Clients

Configurations

Review

Install, Start and Test

Summary

# Install Options

Enter the list of hosts to be included in the cluster and provide your §

#### Target Hosts

Enter a list of hosts using the Fully Qualified Domain Name (FQDN) Expressions

host names

#### Host Registration Information

Provide your SSH Private Key to automatically register hosts

Выберите файл Файл не выбран

ssh private key

Рис.2.4.: Мастер добавления узла

## Глава 3

# Пользователи и группы

Администратор **Ambari** создает и управляет пользователями и группами пользователей, доступными для **Ambari**, поддерживающий два типа пользователей – локальные и LDAP.

- Типы пользователей и групп;
- Права администратора Ambari.

Администратор **Ambari** может импортировать информацию о пользователях и группах в **Ambari** из внешних систем **LDAP** и управлять ими:

- Создание локального пользователя;
- Настройка статуса пользователя;
- Установка права администратора Ambari;
- Изменение пароля локального пользователя;
- Удаление локального пользователя;
- Создание локальной группы;
- Управление пользователями в группах;
- Удаление локальной группы.

### 3.1 Типы пользователей и групп

Ambari поддерживает два типа пользователей и групп: локальные и LDAP.

Локальные пользователи хранятся и аутентифицируются в базе данных **Ambari**. Пользователи LDAP имеют базовую информацию учетной записи, хранящуюся в **Ambari**. В отличие от локальных, пользователи LDAP аутентифицируются по внешней системе **LDAP**.

Локальные группы хранятся в базе данных **Ambari**. Группы LDAP имеют базовую информацию, хранящуюся в **Ambari**, включая информацию о пользователях в группе. В отличие от локальных, группы LDAP импортируются и синхронизируются из внешней системы **LDAP**.

Необходимо настроить Ambari для аутентификации с внешней системой LDAP для того, чтобы использовать пользователей и группы LDAP с Ambari.

**Important:** Новый пользователь (или группа пользователей) Ambari, созданный либо локально, либо путем синхронизации с LDAP, по умолчанию не получает никаких прав. Администратору Ambari необходимо предоставлять каждому пользователю права на доступ к кластерам

### 3.2 Права администратора Ambari

Администратор **Ambari** может создавать и удалять пользователей, изменять их пароли и редактировать настройки, а так же управлять определенными привилегиями. В таблице перечислены доступные администратору **Ambari** права для локальных и LDAP пользователей и групп.

Таблица3.1.: Права администратора для локальных и LDAP пользователей и групп

| Права администратора                   | Локальный пользователь | Пользователь LDAP |
|----------------------------------------|------------------------|-------------------|
| Смена пароля                           | Доступно               | Недоступно        |
| Установка пользователю права           | Доступно               | Доступно          |
| администратора Ambari                  |                        |                   |
| Управление количеством пользователей в | Доступно               | Недоступно        |
| группе                                 |                        |                   |
| Удаление пользователя                  | Доступно               | Недоступно        |
| Управление статусом пользователя       | Доступно               | Доступно          |

#### 3.3 Создание локального пользователя

Для создания локального пользователя администратору Ambari необходимо:

• В блоке "User + Group Management" перейти по ссылке "Users" (Рис.3.1.).

При этом открывается окно с перечнем пользователей Ambari (Рис.3.2.);

- Нажать кнопку Create Local User. При этом открывается окно создания локального пользователя (Рис.3.3.);
- В поле "Username" ввести уникальное имя пользователя (все имена пользователей автоматически преобразуются в нижний регистр);
- В поле "Password" ввести пароль и подтвердить его;
- Сохранить изменения, нажав кнопку Save.

#### 3.4 Настройка статуса пользователя

У каждого пользователя Ambari есть статус, который может принимать следующие значения:

- Active пользователь активен и ему разрешено входить в Ambari;
- Inactive пользователь неактивен и лишен возможности входа в систему.

Установив флаг состояния как активный или неактивный, администратор может подключать или отключать доступ учетной записи пользователя к **Ambari**, сохраняя при этом информацию об учетной записи и о правах пользователя.

| ARENADATA Ambari        |                                                                 | admin 🗸                                     |
|-------------------------|-----------------------------------------------------------------|---------------------------------------------|
| Clusters                | Walcome to Anache Ambari                                        |                                             |
| ADH C                   | Monitor your cluster resources, manage who can access the clust | ter, and customize views for Ambari users.  |
| Go to Dashboard         | Operate Yo<br>Manage the configuration of your cluster          | our Cluster                                 |
| Wiews                   | 4                                                               |                                             |
| User + Group Management | Manage Permissions                                              | Go to Dashboard                             |
| Users                   |                                                                 |                                             |
| Groups                  | Manage Users + Groups                                           | Deploy Views                                |
|                         | Manage the users and groups that can access Ambari              | Create view instances and grant permissions |
|                         |                                                                 |                                             |

l

Рис.3.1.: Экран настроек Ambari

| ARENADATA Ambari                           |                   |       | 🗮 🚨 admin 🗸         |
|--------------------------------------------|-------------------|-------|---------------------|
| Clusters                                   | Users             |       | + Create Local User |
| ADH C<br>Permissions<br>Go to Dashboard    | Username<br>4 Any | Туре  | Status<br>v All v   |
| Uiews                                      | 4 admin           | Local | Active              |
| User + Group Management<br>Users<br>Groups |                   |       |                     |

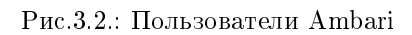

E

| ARENADATA Ambari         | _             | 🔛 🗳 ac                | lmin <del>-</del> |
|--------------------------|---------------|-----------------------|-------------------|
| Clusters                 | Users / Crea  | ate Local User        |                   |
| ADH C<br>Permissions     | Username      | User name             |                   |
| Go to Dashboard          | Туре          | Local                 |                   |
| III Views                | Status        | Active                |                   |
| Views                    | ≁Ambari Admin | No                    |                   |
|                          | Password      | Password              |                   |
| LUser + Group Management |               | Password confirmation |                   |
| Users                    |               |                       |                   |
| Groups                   |               | Cancel                | Save              |

Рис.3.3.: Создание локального пользователя

Для установки пользователю статуса необходимо, чтобы администратор **Ambari** выполнил следующие действия:

• Выбрать пользователя в окне "Users" (см. Рис.3.2.). При этом открывается окно параметров (Рис.3.4.);

| ARENADATA Ambari                        |                            |                       |                          | <br>🛓 admin 🗸 |
|-----------------------------------------|----------------------------|-----------------------|--------------------------|---------------|
| Clusters                                | Users / user               | r                     |                          | Delete User   |
| ADH C<br>Permissions<br>Go to Dashboard | Type<br>Status             | Local Active          |                          |               |
| Wews                                    | ✤ Ambari Admin<br>Password | No<br>Change Password |                          |               |
| LUser + Group Management                | Local Group<br>Membership  |                       |                          | 1             |
| Users<br>Groups                         | Privileges                 | ADH                   | Permissions<br>Read-Only |               |

Рис.3.4.: Параметры пользователя

- В поле "Status" установить флаг в положение Active или Inactive;
- Нажать кнопку ОК для подтверждения. Изменение статуса фиксируется незамедлительно.

#### 3.5 Установка права администратора Ambari

Одному или нескольким пользователям системы можно установить права администратора **Ambari**. Для этого администратору **Ambari** необходимо в окне параметров пользователя в поле "Ambari Admin" установить флаг в положение *Yes* или *No* (см. Рис.3.4.).

**Important:** Для предотвращения блокировки прав администратора у самого администратора снятие флага "Ambari Admin" у данной учетной записи невозможно

#### 3.6 Изменение пароля локального пользователя

Администратор Ambari может менять пароли локальных пользователей системы.

Important: Пароли LDAP не управляются Ambari и не могут быть изменены с Ambari, поскольку пользователи LDAP аутентифицируются по внешнему LDAP

Для изменения пароля локального пользователя администратору **Ambari** необходимо в окне параметров пользователя в поле "Password" нажать кнопку *Change password* и ввести пароль администратора для подтверждения наличия прав на смену пароля пользователю (см. Рис.3.4.). Далее следует ввести новый пароль для локального пользователя, подтвердить его и нажать кнопку *Save*.

#### 3.7 Удаление локального пользователя

Important: Удаление локального пользователя полностью удаляет учетную запись пользователя из системы, включая все связанные с ним права

Для удаления локального пользователя администратору **Ambari** необходимо в окне параметров пользователя нажать кнопку *Delete User* и подтвердить действие (см. Рис.3.4.).

После удаления локального пользователя его имя можно повторно использовать.

Important: С целью предотвращения входа в систему локального пользователя можно установить ему статус "Inactive" (Настройка статуса пользователя)

### 3.8 Создание локальной группы

Для создания локальной группы администратору Ambari необходимо выполнить следующие действия:

- В блоке "User + Group Management" перейти по ссылке "Groups" (см. Рис.3.1.). При этом открывается окно групп пользователей (Рис.3.5.);
- Нажать кнопку Create Local Group;
- В поле "Group name" ввести уникальное имя группы пользователей;
- Сохранить изменения, нажав кнопку Save.

#### 3.9 Управление пользователями в группах

Администратор **Ambari** может управлять составом групп пользователей. Для этого необходимо в окне со списком групп выбрать необходимую для изменения группу (см. Рис.3.5.). При этом открывается окно параметров группы пользователей (Рис.3.6.).

Для добавления локального пользователя в группу необходимо в поле "Local Members" в ячейку *New* ввести имя пользователя, которого необходимо добавить в группу. Для сохранения изменений нажать кнопку с пиктограммой галочки.

| ARENADATA Ambari                         |                   |             | 🔛 🚨 admin 🗸          |
|------------------------------------------|-------------------|-------------|----------------------|
| Clusters                                 | Groups            | 1           | + Create Local Group |
| ADH Cr<br>Permissions<br>Go to Dashboard | Group Name<br>Any | Type<br>All | Members              |
|                                          | user_group        | Local       | 0 members            |
| Views                                    |                   | 10 T        | Previous 1 Next      |
| LUser + Group Management                 |                   |             |                      |
| Users                                    |                   |             |                      |
| Groups                                   |                   |             |                      |

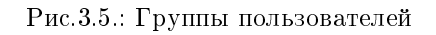

| ARENADATA Ambari                        |                       |                          |                   |   | 🛓 admin 👻   |
|-----------------------------------------|-----------------------|--------------------------|-------------------|---|-------------|
| Clusters                                | Groups / us           | ers                      |                   | D | elete Group |
| ADH C<br>Permissions<br>Go to Dashboard | Type<br>Local Members | Local admin X user X     |                   |   |             |
| Views                                   | Privileges            | Resource                 | Permissions       |   | × 🖌         |
| LUser + Group Management                |                       | This group does not have | e any privileges. |   |             |
| Users<br>Groups                         |                       |                          |                   |   |             |

Рис.3.6.: Параметры группы пользователей

Для удаления локального пользователя из группы необходимо в поле "Local Members" нажать значок "X", расположенный рядом с именем пользователя, которого необходимо исключить из группы. Для сохранения изменений нажать кнопку с пиктограммой галочки.

### 3.10 Удаление локальной группы

Important: Удаление локальной группы приводит к удалению всех прав, связанных с группой

Для удаления локальной группы администратору **Ambari** необходимо в окне параметров группы пользователей нажать кнопку *Delete Group* и подтвердить действие (см. Рис.3.6.). При этом группа и соответствующая информация о ее пользователях удаляется.

# Глава 4

# Карта портов

## 4.1 Порты HDFS

Список портов, используемых по умолчанию для различных **HDFS**-сервисов, представлен в таблице.

| Сервис           | Характеристика                                                       |  |  |
|------------------|----------------------------------------------------------------------|--|--|
| NameNode WebUI   | Сервер – Master Nodes                                                |  |  |
|                  | • Порт по умолчанию – 50070                                          |  |  |
|                  | — Протокол: http                                                     |  |  |
|                  | — Описание: Web-интерфейс для работы с файловой системой HDFS        |  |  |
|                  | – Доступ пользователям: Да (администратор, разработчик, поддержка)   |  |  |
|                  | – Параметр конфигурации: dfs.http.address                            |  |  |
|                  | • Порт по умолчанию – 50470                                          |  |  |
|                  | – Протокол: https                                                    |  |  |
|                  | – Описание: Безопасный http-сервис                                   |  |  |
|                  | – Доступ пользователям: Да (администратор, разработчик, поддержка)   |  |  |
|                  | – Параметр конфигурации: dfs.https.address                           |  |  |
|                  |                                                                      |  |  |
| NameNode         | Сервер – Master Nodes                                                |  |  |
| metadata service | <ul> <li>Порт по умолчанию – 8020/9000</li> </ul>                    |  |  |
|                  | – Протокол: IPC                                                      |  |  |
|                  | – Описание: Взаимодействие с метаданными файловой системы            |  |  |
|                  | – Доступ пользователям: Да (все клиенты для прямого взаимодействия с |  |  |
|                  | HDFS)                                                                |  |  |
|                  | – Параметр конфигурации: fs.default.name                             |  |  |
|                  |                                                                      |  |  |

Таблица4.1.: Порты HDFS

| Сервис          | Характеристика                                                     |
|-----------------|--------------------------------------------------------------------|
| DataNode        | Сервер – Bce Slave Nodes                                           |
|                 | • Порт по умолчанию – 50075                                        |
|                 | — Протокол: http                                                   |
|                 | — Описание: Web-интерфейс для доступа к логам, статусам и пр.      |
|                 | – Доступ пользователям: Да (администратор, разработчик, поддержка) |
|                 | – Параметр конфигурации: dfs.datanode.http.address                 |
|                 | • Порт по умолчанию – 50475                                        |
|                 | – Протокол: https                                                  |
|                 | – Описание: Безопасный http-сервис                                 |
|                 | – Доступ пользователям: Да (администратор, разработчик, поддержка) |
|                 | – Параметр конфигурации: dfs.datanode.https.address                |
|                 | • Порт по умолчанию – 50010                                        |
|                 | – Описание: Передача данных                                        |
|                 | – Параметр конфигурации: dfs.datanode.address                      |
|                 | • Порт по умолчанию – 50020                                        |
|                 | – Протокол: ПРС                                                    |
|                 | – Описание: Операции с метаданными                                 |
|                 | – Доступ пользователям: нет                                        |
|                 | – параметр конфигурации: dis.datanode.ipc.address                  |
| Secondary       | Сервер – Secondary NameNodes                                       |
| NameNode        | • Порт по умолчанию – 50090                                        |
|                 | — Протокол: http                                                   |
|                 | – Описание: Чекпоинт для метаданных NameNode                       |
|                 | – Доступ пользователям: Нет                                        |
|                 | — Параметр конфигурации: dfs.secondary.http.address                |
| HDFS HFTP       | Сервер – Master NameNodes                                          |
|                 | • Порт по умолчанию – 50470                                        |
|                 | — Протокол: https                                                  |
|                 | – Описание: Порт для доступа к HFTP файловой системы               |
|                 | — Параметр конфигурации: dfs.https.port                            |
| JournalNode Web | Сервер – Master NameNodes                                          |
| UI              | • Порт по умолчанию – 8480                                         |
|                 | — Протокол: http                                                   |
|                 | – Описание: Порт для доступа к HFTP файловой системы               |
|                 | – Доступ пользователям: Да (администратор, разработчик, поддержка) |
|                 | – Параметр конфигурации: dfs.journalnode.http-address              |
|                 | • Порт по умолчанию – 8481                                         |
|                 | – Протокол: https                                                  |
|                 | – Описание: Безопасный http-сервис                                 |
|                 | – Доступ пользователям: Да (администратор, разработчик, поддержка) |
|                 | — Параметр конфигурации: dfs.journalnode.https-address             |
|                 |                                                                    |

## 4.2 Порты MapReduce

Список портов, используемых по умолчанию для различных **MapReduce**-сервисов, представлен в таблице.

| Сервис             | Характеристика                                                        |
|--------------------|-----------------------------------------------------------------------|
| JobTracker WebUI   | Сервер – Master Nodes                                                 |
|                    | • Порт по умолчанию – 50030                                           |
|                    | — Протокол: http                                                      |
|                    | – Описание: Web-интерфейс для работы JobTracker                       |
|                    | – Доступ пользователям: Да                                            |
|                    | — Параметр конфигурации: mapred.job.tracker.http.address              |
| JobTracker         | Сервер – Master Nodes                                                 |
|                    | • Порт по умолчанию – 8021                                            |
|                    | — Протокол: IPC                                                       |
|                    | — Описание: Для публикации заданий                                    |
|                    | – Доступ пользователям: Да (все клиенты, которым требуется запуск MR, |
|                    | Hive, Рід и т.д.)                                                     |
|                    | — Параметр конфигурации: mapred.job.tracker                           |
|                    |                                                                       |
| TaskTracker Web UI | Сервер – Bce Slave Nodes                                              |
| and Shuffle        | • Порт по умолчанию – 50060                                           |
|                    | — Протокол: http                                                      |
|                    | – Описание: Web-интерфейс для DataNode (логи, статус)                 |
|                    | – Доступ пользователям: Да (администратор, разработчик, поддержка)    |
|                    | — Параметр конфигурации: mapred.task.tracker.http.address             |
|                    |                                                                       |
| History Server     | • Henry we we are \$1111                                              |
| Webui              | • Hopt no ymon qahuo $-$ 51111<br>- Протокон: http                    |
|                    | — Описацио: Wob инторфойс иля истории заланий                         |
|                    | — Лоступ подгровотоции: До                                            |
|                    | – Параметр конфилурации: maproduce history server http address        |
|                    | Hapamerp Kondurypadun. Hapreduce. Instory. server. http://duress      |
| MapReduce Shuffle  |                                                                       |
| Port               | • Порт по умолчанию – 13562                                           |
|                    | – Описание: Порт, на котором работает ShuffleHandler                  |
|                    | — Доступ пользователям: Нет                                           |
|                    | — Параметр конфигурации: mapreduce.shuffle.port                       |
|                    |                                                                       |

| Тоблицо4 ( | ъτ     | Ionmut | Ma | n <b>R</b> oduce |
|------------|--------|--------|----|------------------|
| таолица4.4 | 4.: I. | юрты   | wa | pneauce          |

## 4.3 Порты YARN

Список портов, используемых по умолчанию для различных **УАRN**-сервисов, представлен в таблице.

| Сервис          | Характеристика                                                                          |  |  |
|-----------------|-----------------------------------------------------------------------------------------|--|--|
| ResourceManager | Сервер – Master Nodes                                                                   |  |  |
| WebUI           | • Порт по умолчанию – 8088                                                              |  |  |
|                 | — Протокол: http                                                                        |  |  |
|                 | – Описание: Web-интерфейс для Resource Manager                                          |  |  |
|                 | – Доступ пользователям: Да                                                              |  |  |
|                 | – Параметр конфигурации: yarn.resourcemanager.webapp.address                            |  |  |
| PasauraoManagar | Cappan Master Nodes (ResourceManager Node)                                              |  |  |
|                 | • HODE HO VNOHULIUNO – 8050                                                             |  |  |
|                 |                                                                                         |  |  |
|                 |                                                                                         |  |  |
|                 | – Описание. Для пуоликации задании                                                      |  |  |
|                 | – доступ пользователям: Да (все клиенты, которым требуется запуск<br>VADN придержение») |  |  |
|                 | Парамотр конфитирации марр ресонистраратор address                                      |  |  |
|                 | – параметр конфитурации: yarn.resourcemanager.address                                   |  |  |
|                 | • Порт по умолчанию – 8025                                                              |  |  |
|                 | - протокол: http<br>Operations Web and the first product (many second                   |  |  |
|                 | – Описание: web-интерфеис для DataNode (логи, статус)                                   |  |  |
|                 | – Доступ пользователям: Да (все клиенты, которым треоуется запуск<br>YARN-приложений)   |  |  |
|                 | – Параметр конфигурации: mapred.task.tracker.http.address                               |  |  |
|                 | • Порт по умолчанию – 9099                                                              |  |  |
|                 | $- \Pi potokon: http$                                                                   |  |  |
|                 | – Описание: Прокси для Resource Manager                                                 |  |  |
|                 | – Лоступ пользователям. Ла                                                              |  |  |
|                 | – Параметр конфигурации: yarn web-proxy address                                         |  |  |
|                 | • Порт по умолчанию – 8141                                                              |  |  |
|                 | $- \Pi potokon http$                                                                    |  |  |
|                 | – Описание: Адрес планировшика                                                          |  |  |
|                 | – Лоступ пользователям. Ла (алминистратор разработчик поллержка)                        |  |  |
|                 | – Параметр конфигурации: varn resourcemanager admin address                             |  |  |
|                 |                                                                                         |  |  |
| Scheduler       | Сервер – Master Nodes                                                                   |  |  |
|                 | • Порт по умолчанию – 8030                                                              |  |  |
|                 | – Описание: Адрес планировщика                                                          |  |  |
|                 | – Доступ пользователям: Да (администратор, разработчик, поддержка)                      |  |  |
|                 | – Параметр конфигурации: yarn.resourcemanager.scheduler.address                         |  |  |
|                 |                                                                                         |  |  |

Таблица4.3.: Порты YARN

| Сервис          | Характеристика                                                                                                    |
|-----------------|----------------------------------------------------------------------------------------------------|
| NodeManager     | Сервер – Master Nodes                                                                                             |
|                 | • Порт по умолчанию – 45454                                                                                       |
|                 | — Протокол: http                                                                                                  |
|                 | – Описание: Aдрес NodeManager                                                                                     |
|                 | – Параметр конфигурации: yarn.nodemanager.address                                                                 |
|                 | Сервер – Slave Nodes                                                                                              |
|                 | • Порт по умолчанию – 8040                                                                                        |
|                 | – Описание: NodeManager                                                                                           |
|                 | – Параметр конфигурации: yarn.nodemanager.localizer.address                                                       |
|                 | • Порт по умолчанию – 8042                                                                                        |
|                 | — Протокол: http                                                                                                  |
|                 | – Описание: NodeManager                                                                                           |
|                 | — Параметр конфигурации: yarn.nodemanager.webapp.address                                                          |
|                 | • Порт по умолчанию – 8044                                                                                        |
|                 | – Протокол: https                                                                                                 |
|                 | – Описание: NodeManager                                                                                           |
|                 | — Параметр конфигурации: yarn.nodemanager.webapp.https.address                                                    |
|                 |                                                                                                    |
| Timeline Server | Cepbep – Master Nodes                                                                                             |
|                 | • Порт по умолчанию – 10200                                                                                       |
|                 | - Протокол: http                                                                                                  |
|                 | – Описание: Aдрес Timeline Server                                                                                 |
|                 | – Доступ пользователям: Да (администратор, разработчик, поддержка)                                                |
|                 | — Параметр конфигурации: yarn.timeline-service.address                                                            |
|                 | • Порт по умолчанию – 8188                                                                                        |
|                 | - IIporokoji litip                                                                                                |
|                 | – Описание: Адрес типение Server Webapp                                                                           |
|                 | – доступ пользователям: Да (администратор, разраоотчик, поддержка)                                                |
|                 | – Параметр конфигурации: yarn.timenne-service.webapp.address                                                      |
|                 | • Порт по умолчанию – отэо<br>Протокол: https                                                                     |
|                 | - HPOTOKOJ, HUDPS                                                                                                 |
|                 | – Описание. Адреститение зегуег webapp пыря<br>– Лоступ пользоватолям: Да (альнинетратов, разработник, ноллорука) |
|                 | доступ пользователям. Да (администратор, разраоотчик, поддержка)                                                  |

## 4.4 Порты Hive

Список портов, используемых по умолчанию для различных Hive-сервисов, представлен в таблице.

| Сервис       | Характеристика                                                                    |
|--------------|-----------------------------------------------------------------------------------|
| Hive Server2 | Сервер – Hive Server машина                                                       |
|              | • Порт по умолчанию – 10000                                                       |
|              | – Протокол: thrift                                                                |
|              | – Описание: Сервис для подключения к Hive (Thrift/JDBC)                           |
|              | – Доступ пользователям: Да (все клиенты, которым требуется подключение к<br>Hive) |
|              | – Параметр конфигурации: hive.server2.thrift.port                                 |
|              | • Порт по умолчанию – 10001                                                       |
|              | – Протокол: http                                                                  |
|              | – Описание: Сервис для подключения к Hive (http)                                  |
|              | – Доступ пользователям: Да (все клиенты, которым требуется подключение к<br>Hive) |
|              | – Параметр конфигурации: hive.server2.transport.mode                              |
| JobTracker   | Сервер – Master Nodes                                                             |
|              | • Порт по умолчанию – 8021                                                        |
|              | – Протокол: IPC                                                                   |
|              | — Описание: Для публикации заданий                                                |
|              | – Доступ пользователям: Да (все клиенты, которым требуется запуск MR,             |
|              | Hive, Pig. Задачи, использующие HCatalog)                                         |
| Hive Web UI  | Сервер – Hive Server машина                                                       |
|              | • Порт по умолчанию – 9999                                                        |
|              | – Протокол: thrift                                                                |
|              | – Описание: WebUI для Hive                                                        |
|              | – Доступ пользователям: Да                                                        |
|              | – Параметр конфигурации: hive.hwi.listen.port                                     |
|              | • Порт по умолчанию – 9933                                                        |
|              | – Протокол: http                                                                  |
|              | – Доступ пользователям: Да (все клиенты, которым требуется запуск MR,             |
|              | Hive, Pig)                                                                        |
|              | – Параметр конфигурации: hive.metastore.uris                                      |

Таблица4.4.: Порты Hive

## 4.5 Порты WebHCat

Список портов, используемых по умолчанию для различных **WebHCat**-сервисов, представлен в таблице.

| Сервис         | Характеристика                                                        |
|----------------|-----------------------------------------------------------------------|
| WebHCat Server | Сервер – WebHCat Server машина                                        |
|                | • Порт по умолчанию – 50111                                           |
|                | – Протокол: http                                                      |
|                | – Описание: Web API для доступа к HCatalog и к другим сервисам Hadoop |
|                | – Доступ пользователям: Да                                            |
|                | – Параметр конфигурации: templeton.port                               |
|                |                                                                       |

Таблица4.5.: Порты WebHCat

## 4.6 Порты HBase

Список портов, используемых по умолчанию для различных **HBase**-сервисов, представлен в таблице.

| Сервис                                 | Характеристика                                                          |
|----------------------------------------|-------------------------------------------------------------------------|
| HMastor                                | Coppon - Master Nodes (HBase Master Node & back up HBase Master node)   |
|                                        | • Hope the model and the master force in back-up induse master force)   |
|                                        | • Порт по умолчанию – обобо                                             |
|                                        | – доступ пользователям: да                                              |
|                                        | – Параметр конфигурации: noase.master.port                              |
| HMaster Info Web                       | Coppon Master Nodes (HBase Master Node & back up HBase Master node)     |
| IIIIIIIIIIIIIIIIIIIIIIIIIIIIIIIIIIIIII | Cepbep – Master Nodes (Indase Master Node & back-up indase Master node) |
|                                        | • Порт по умолчанию – 60010                                             |
|                                        | – Протокол: http                                                        |
|                                        | – Описание: Порт для HBase Master UI                                    |
|                                        | – Доступ пользователям: Да                                              |
|                                        | — Параметр конфигурации: hbase.master.info.port                         |
|                                        |                                                                         |
| Region Server                          | Сервер – Bce Slave Nodes                                                |
|                                        | • Порт по умолчанию – 60020                                             |
|                                        | – Доступ пользователям: Да (администратор, разработчик, поддержка)      |
|                                        | – Параметр конфигурации: hbase.regionserver.port                        |
|                                        | • Порт по умолчанию – 60030                                             |
|                                        | – Протокол: http                                                        |
|                                        | – Лоступ пользователям. Ла (алминистратор, разработчик, поллержка)      |
|                                        | – Параметр конфигурации: bbase regionserver info port                   |
|                                        |                                                                         |
| HBase Thrift Server                    | Сервер – Все Thrift Server                                              |
|                                        | • Порт по умолчанию – 9090                                              |
|                                        | – Описание: Порт. используемый HBase Thrift-сервером                    |
|                                        | – Лоступ пользователям. Ла                                              |
|                                        |                                                                         |
| HBase Thrift Server                    | Сервер – Все Thrift Server                                              |
| Web UI                                 | • Порт по умолчанию – 9090                                              |
| -                                      | – Описание: Web-интерфейс для HBase Thrift-сервера                      |
|                                        | – Лоступ пользователям. Ла (алминистратор, разработчик, поллержка)      |
|                                        | – Параметр конфигурации: bbase thrift info port                         |
|                                        | парамотр конфитурации. поавстинитию.рого                                |
|                                        |                                                                         |

Таблица4.6.: Порты HBase

### 4.7 Порты Oozie

Список портов, используемых по умолчанию для различных Oozie-сервисов, представлен в таблице.

| Сервис | Характеристика                                                         |
|--------|------------------------------------------------------------------------|
| Oozie  | Сервер – Oozie Server                                                  |
|        | • Порт по умолчанию – 11000                                            |
|        | – Протокол: ТСР                                                        |
|        | – Описание: Порт, используемый для запуска Oozie Server                |
|        | – Доступ пользователям: Да                                             |
|        | – Параметр конфигурации: OOZIE_HTTP_PORT in oozie_env.sh               |
|        | • Порт по умолчанию – 11001                                            |
|        | – Протокол: ТСР                                                        |
|        | — Описание: Порт, используемый админ-консолью для запуска Oozie Server |
|        | – Доступ пользователям: Нет                                            |
|        | – Параметр конфигурации: OOZIE_ADMIN_PORT in oozie_env.sh              |
|        | • Порт по умолчанию – 11443                                            |
|        | – Протокол: ТСР                                                        |
|        | – Описание: Безопасный порт, используемый для запуска Oozie Server     |
|        | – Доступ пользователям: Да                                             |
|        | – Параметр конфигурации: OOZIE_HTTPS_PORT in oozie_env.sh              |
|        |                                                                        |

#### Таблица4.7.: Порты Oozie

## 4.8 Порты NiFi

Список портов, используемых по умолчанию для различных NiFi-сервисов, представлен в таблице.

| Сервис | Характеристика                                           |  |  |  |  |  |  |  |  |
|--------|----------------------------------------------------------|--|--|--|--|--|--|--|--|
| NiFi   | Сервер – NiFi сервер                                     |  |  |  |  |  |  |  |  |
|        | • Порт по умолчанию – 9090                               |  |  |  |  |  |  |  |  |
|        | — Протокол: http                                         |  |  |  |  |  |  |  |  |
|        | — Описание: NiFi Server http port                        |  |  |  |  |  |  |  |  |
|        | – Доступ пользователям: Да                               |  |  |  |  |  |  |  |  |
|        | • Порт по умолчанию – 9091                               |  |  |  |  |  |  |  |  |
|        | — Протокол: https                                        |  |  |  |  |  |  |  |  |
|        | — Описание: NiFi Server https port                       |  |  |  |  |  |  |  |  |
|        | – Доступ пользователям: Да                               |  |  |  |  |  |  |  |  |
|        | • Порт по умолчанию – 10443                              |  |  |  |  |  |  |  |  |
|        | – Описание: Certificate Authority                        |  |  |  |  |  |  |  |  |
|        | – Доступ пользователям: Нет                              |  |  |  |  |  |  |  |  |
|        | • Порт по умолчанию – 8022                               |  |  |  |  |  |  |  |  |
|        | – Описание: Удаленный input-порт                         |  |  |  |  |  |  |  |  |
|        | – Доступ пользователям: Да                               |  |  |  |  |  |  |  |  |
|        | – Параметр конфигурации: nifi.remote.input.socket.port   |  |  |  |  |  |  |  |  |
|        | • Порт по умолчанию – 8021                               |  |  |  |  |  |  |  |  |
|        | – Описание: Node protocol-порт                           |  |  |  |  |  |  |  |  |
|        | – Доступ пользователям: Да                               |  |  |  |  |  |  |  |  |
|        | – Параметр конфигурации: nifi.cluster.node.protocol.port |  |  |  |  |  |  |  |  |
|        | • Порт по умолчанию – 8070                               |  |  |  |  |  |  |  |  |
|        | — Протокол: http                                         |  |  |  |  |  |  |  |  |
|        | — Описание: NiFi http port                               |  |  |  |  |  |  |  |  |
|        | – Доступ пользователям: Да                               |  |  |  |  |  |  |  |  |
|        | • Порт по умолчанию – 9088                               |  |  |  |  |  |  |  |  |
|        | — Описание: Nifi Protocol Port                           |  |  |  |  |  |  |  |  |
|        | – Доступ пользователям: Да                               |  |  |  |  |  |  |  |  |
|        | – Параметр конфигурации: nifi.remote.input.socket.port   |  |  |  |  |  |  |  |  |
|        |                                                          |  |  |  |  |  |  |  |  |

Таблица4.8.: Порты NiFi

## 4.9 Порты Zookeeper

Список портов, используемых по умолчанию для различных **Zookeeper**-сервисов, представлен в таблице.

| Сервис           | Характеристика                                                         |
|------------------|------------------------------------------------------------------------|
| Zookeeper Server | Сервер – Все Zookeeper Nodes                                           |
|                  | • Порт по умолчанию – 2181                                             |
|                  | — Протокол: http                                                       |
|                  | – Описание: Сервис доступа к Zookeeper Server/Quorum                   |
|                  | – Доступ пользователям: Да                                             |
|                  | – Параметр конфигурации: zookeeper.port/clientPort                     |
|                  | • Порт по умолчанию – 2888                                             |
|                  | – Описание: Порт используется Zookeeper для взаимодействия компонентов |
|                  | — Доступ пользователям: Нет                                            |
|                  | — Параметр конфигурации: hbase.zookeeper.peerport                      |
|                  | • Порт по умолчанию – 3888                                             |
|                  | – Описание: Порт используется Zookeeper для взаимодействия компонентов |
|                  | – Доступ пользователям: Нет                                            |
|                  | — Параметр конфигурации: hbase.zookeeper.leaderport                    |
|                  |                                                                        |

Таблица4.9.: Порты Zookeeper

## Глава 5

# Использование Ambari View

Arenadata Ambari предоставляет возможность использования представления (View) для работы с различными сервисами стека Hadoop.

**Ambari Views** – это способ расширения **Ambari**, который позволяет третьим сторонам подключать новые интерфейсы работы и управления сервисами.

#### 5.1 Files View

Files View позволяет пользователю управлять, просматривать и загружать файлы и папки в HDFS (Рис.5.1.).

| ARENADATA Ambari ADH 10000 | ) alerts | Dasht                     | ooard Services Hosts | Alerts Admin     | 🗰 🗳 admin 👻             |
|----------------------------|----------|---------------------------|----------------------|------------------|-------------------------|
|                            |          | Total: 8 files or folders |                      | + Select All     | 🗅 New Folder 🔹 Upload 🔎 |
|                            |          |                           |                      | Search in currer | nt directory Q          |
| Name >                     | Size >   | Last Modified >           | Owner >              | Group >          | Permission              |
| 🗅 app-logs                 |          | 2018-07-04 11:00          | yarn                 | hadoop           | drwxrwxrwx              |
| C apps                     |          | 2018-07-04 10:59          | hdfs                 | hdfs             | drwxr-xr-x              |
| C mapred                   |          | 2018-07-04 10:54          | mapred               | hdfs             | drwxr-xr-x              |
| C mr-history               |          | 2018-07-04 10:54          | mapred               | hadoop           | drwxrwxrwx              |
| 🗅 solr                     |          | 2018-07-04 11:03          | solr                 | hdfs             | drwxr-xr-x              |
| Spark2-history             |          | 2018-07-04 11:23          | spark                | hadoop           | drwxrwxrwx              |
| 🗅 tmp                      |          | 2018-07-04 11:04          | hdfs                 | hdfs             | drwxrwxrwx              |
| 🗅 user                     |          | 2018-07-04 11:00          | hdfs                 | hdfs             | drwxr-xr-x              |

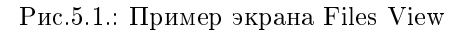

#### 5.1.1 Настройка Kerberos для Files View

Перед настройкой Kerberos для Files View необходимо сначала сконфигурировать Kerberos для Ambari, настроив для демона Ambari Server принципал Kerberos и таблицу ключей.

После настройки **Kerberos** для **Ambari** в разделе "Settings" настраиваемого View необходимо ввести свойства, описанные в таблице:

| Параметр              | Описание                   |               | Значение                        | ]     |
|-----------------------|----------------------------|---------------|---------------------------------|-------|
| WebHDFS Username      | Имя пользователя, под кот  | орым          | \${username}                    | 1     |
|                       | View будет обращаться к HD | $\mathbf{FS}$ |                                 |       |
| WebHDFS Authorization | Строка аутентификации      | для           | auth=KERBEROS;proxyuser=ambari- | serve |
|                       | доступа к WebHDFS          |               |                                 |       |

При конфигурации **Kerberos** настройка прокси-пользователя должна быть основным значением принципала **Kerberos** для **Ambari Server**. Например, при настройке сервера **Ambari** для приницпала ambari-server@EXAMPLE.COM значение – ambari-server.

### 5.2 Capacity Scheduler View

Capacity Scheduler помогает оператору **Hadoop** легко настраивать управление рабочей нагрузкой **YARN** для обеспечения многопользовательской и сильно нагруженной обработки.

В Capacity Scheduler представлены ресурсы кластера для создания и управления очередями YARN (Рис. 5.2.).

| ARENAD                     | ATA Ambari ADH 🛛 op        | 0 alerts                    | Dashboard    | Services      | Hosts      | Alerts ,     | Admin  |          | 🛓 admin 🔻     |       |
|----------------------------|----------------------------|-----------------------------|--------------|---------------|------------|--------------|--------|----------|---------------|-------|
| + Add Queue                | Actions -                  | default 🕝                   |              |               |            |              |        |          |               | ×     |
| root (100%)                | ~                          | root.default                |              |               |            |              |        |          |               |       |
| default (1009              | 6) 🥏 🗸                     | Capacity                    |              | Lev           | el Total 📒 | Γ.           | 1      | 00%      | 1             |       |
| Scheduler                  | ¥                          | default<br>Capacity: 100 %  | O            | Max Cap       | pacity: 10 | 0 % –        |        | (        | Enable node I | abels |
| Applications               | 10000                      |                             | ~            | Show Peer Lev | el Queues  |              |        |          |               |       |
| Maximum AM<br>Resource     | 20 %                       | Access Control and St       |              | Resources     |            |              |        |          |               |       |
| Node Locality Delay        | 40                         | State Run                   | ning Stopped |               |            | User Limit F | actor  | 1        |               |       |
| Calculator                 | Detault Hesource Calculate | Administer Any              | one Custom   |               | м          | inimum User  | Limit  | 100      | %             |       |
| Queue Mappings             |                            | Queue                       | Anvone       |               | Maxi       | mum Applica  | itions | Inherite | ed            |       |
| Queue Mappings<br>Override | Disabled                   | Effective<br>Administraters |              |               | Maxir      | num AM Reso  | ource  | Inherite | e %           |       |
| Versions                   |                            | Submit Any Applications     | one Custom   |               |            | Ordering F   | Policy |          | <b>\$</b>     |       |
| v1 Current                 | version1 load              | Effective Users * /         | Anyone       |               |            |              |        |          |               |       |
|                            |                            |                             |              |               |            |              |        |          |               |       |

Рис.5.2.: Пример экрана Capacity View

#### 5.3 Tez View

**Tez View** предоставляет интерфейс мониторинга здадач **Tez**. Используя **Tez View**, можно оптимизировать и ускорить отдельные SQL-запросы или задачи **Pig** с целью получения максимальной производительности в многопользовательской среде **Hadoop** (Puc.5.3.).

| ARENA                             | ۱C                                                           | OATA Amb                                             | ari   | ADH 🛛 0 ops | 0 alerts |        |        |      | Dashboa | ard  | Services       | Hosts | Alerts                  | Admin    |         | 🛓 admin 🕇 | -       |
|-----------------------------------|--------------------------------------------------------------|------------------------------------------------------|-------|-------------|----------|--------|--------|------|---------|------|----------------|-------|-------------------------|----------|---------|-----------|---------|
| TEZ Home / All DAGs Version 0.9.0 |                                                              |                                                      |       |             |          |        |        |      |         |      |                |       |                         |          |         |           |         |
| All DAGs Hive                     | All DAGs Hive Queries Last refreshed at 04 Jul 2018 11:39:29 |                                                      |       |             |          |        |        |      |         |      |                |       |                         |          |         |           |         |
| DAG Name:                         | ID:                                                          | Submitter: Status: Application ID: Queue: Caller ID: |       |             |          |        |        |      |         |      |                |       |                         |          |         |           |         |
| Search                            | S                                                            | earch                                                | Searc | sh          | All      | \$     | Search |      | Search  |      | Search         |       | ٩                       |          | 1       | 10 Rows   | ÷ 🌣     |
| Dag Name                          |                                                              | ld                                                   |       | Submitter   |          | Status |        | Prog | ress    | Star | rt Time        | : E   | nd Time                 |          | Duratio | 'n        | Applica |
| INSERT INTO FOO                   |                                                              | dag_153069089                                        | 281   | admin       |          |        | EDED   |      | 100%    | 04 J | lul 2018 11:27 | :32 0 | 4 Jul 2018 <sup>-</sup> | 11:27:39 | 7s 193r | ns        | applica |
| OrderedWordCount                  |                                                              | dag_153069089                                        | 281   | ambari-qa   |          |        | EDED   |      | 100%    | 04 J | lul 2018 11:01 | :24 0 | 4 Jul 2018 <sup>-</sup> | 11:01:33 | 9s 216r | ns        | applica |
| Load Counters                     |                                                              |                                                      |       |             |          |        |        |      |         |      |                |       |                         |          |         | 1 10 F    | lows 🛊  |

Рис.5.3.: Пример экрана Tez View

### 5.4 Hive View

Hive View позволяет пользователю писать и выполнять SQL-запросы в кластере. Показывает историю всех запросов Hive, выполняемых на кластере, независимо от того, выполняются ли они из представления Hive или из другого источника, такого как JDBC/ODBC или CLI.

Hive View также дает графическое представление плана выполнения запроса. Это помогает пользователю отлаживать запрос для корректной настройки производительности.

Представление интегрируется с **Tez View**, позволяет пользователю отлаживать любую задачу **Tez**, в том числе отслеживать ход выполнения задачи (будь то **Hive** или **Pig**) во время работы (Puc.5.4.).

#### 5.4.1 Настройка HDFS для Hive View

**Hive View** хранит метаданные пользователя в **HDFS** и по умолчанию используется /user/\${username}, где \${username} – это имя пользователя, вошедшего в данный момент в систему и получающего доступ к представлению **Hive**. Для корректной работы **Hive View** необходимо настроить домашний каталог пользователя в **HDFS**.

Important: Поскольку многие пользователи используют по умолчанию администратора Ambari для начала работы с кластером необходимо создать папку /user/admin в HDFS прежде, чем использовать представление Hive

Для того, чтобы создать пользовательские каталоги в HDFS для каждого пользователя Hive View необходимо:

• Подключиться к хосту в кластере, который включает в себя клиент HDFS;

| ARENADATA Ambari ADH                                                                             | ops 0 alerts         | Dashboard Services | Hosts | Alerts Ad           | dmin 🎫        | 🛎 admin 🔫       |
|--------------------------------------------------------------------------------------------------|----------------------|--------------------|-------|---------------------|---------------|-----------------|
| HIVE                                                                                             | SAVED QUERIES 🏟 UDFs | SETTINGS           |       |                     | + NEW         | JOB + NEW TABLE |
| Worksheet1 *                                                                                     |                      |                    |       |                     |               |                 |
| DATABASE<br>Select or search<br>database/schema                                                  |                      |                    |       |                     | Browse -      |                 |
| <pre>1 CREATE TABLE FOO (i INT);<br/>2 INSERT INTO FOO VALUES(1);<br/>3 SELECT * FROM FOO;</pre> |                      |                    | K.a   | default<br>No Table | ✔<br>e found. | Tables(0)       |
|                                                                                                  |                      |                    |       |                     |               |                 |
|                                                                                                  |                      |                    |       |                     |               |                 |
|                                                                                                  |                      |                    |       |                     |               |                 |
| ✓ Execute Save As Insert UDF → % Visual Execute                                                  | ≡xplain              |                    |       |                     |               |                 |

Рис.5.4.: Пример экрана Hive View

• Переключиться на пользователя системной учетной записи hdfs:

```
su - hdfs
```

• Используя клиент HDFS, создать каталог HDFS для пользователя. Например, если имя пользователя *admin*, создать каталог следующим образом:

hadoop fs -mkdir /user/admin

• Установить права на вновь созданный каталог. Например, если имя пользователя *admin*, сделать данного пользователя владельцем каталога:

hadoop fs -chown admin:hadoop /user/admin

#### 5.4.2 Настройка SSL для Hive View

Перед настройкой SSL-протокола для **Hive View** необходимо сначала настроить Truststore для **Ambari** Server, импортировав все необходимые ключи в Truststore.

После настройки SSL для Ambari в разделе "Settings" настраиваемого View необходимо ввести свойство:

• Hive Session Parameters – дополнительные параметры, передаваемые в рамках сессии Hive:

sslTrustStore=/path\_to\_ambari\_truststore/ambari\_truststore\_name.jks;trustStorePassword=\*\*\*\*\*\*\*

### 5.5 Pig View

**Pig View** аналогичен **Hive View**. Позволяет писать и запускать скрипт **Pig**. Поддерживает сохранение скриптов, а также загрузку и использование существующих **UDF** в скриптах (Рис.5.5.).

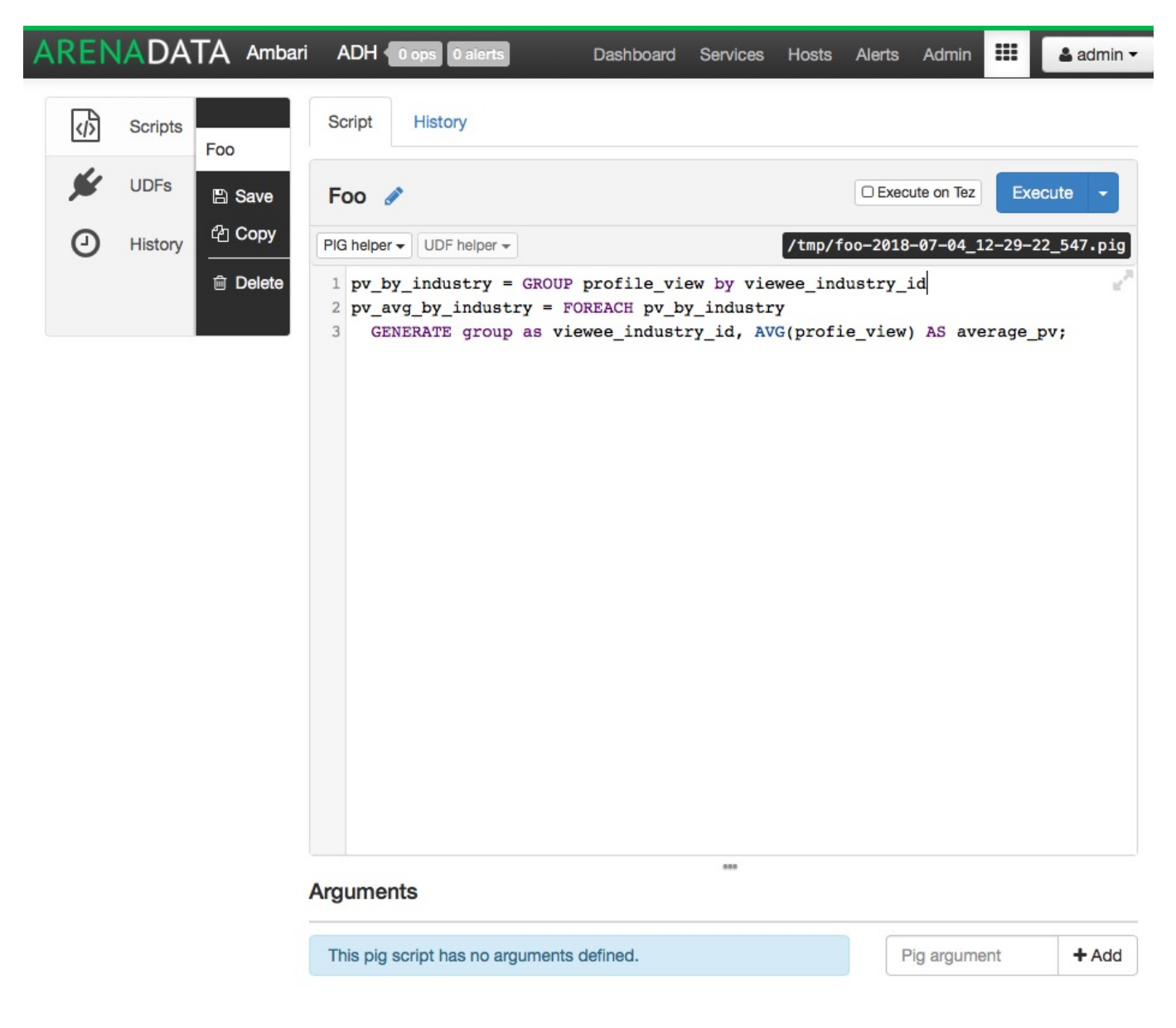

Рис.5.5.: Пример экрана Pig View

Important: Помимо приведенных пользовательских представлений существует растущая экосистема Ambari User Views, разрабатываемая сообществом